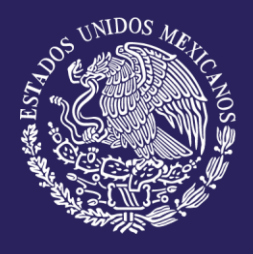

# MANUAL DE USUARIO

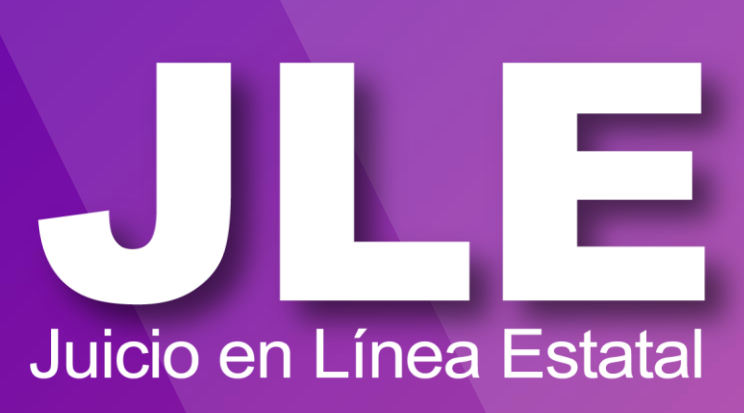

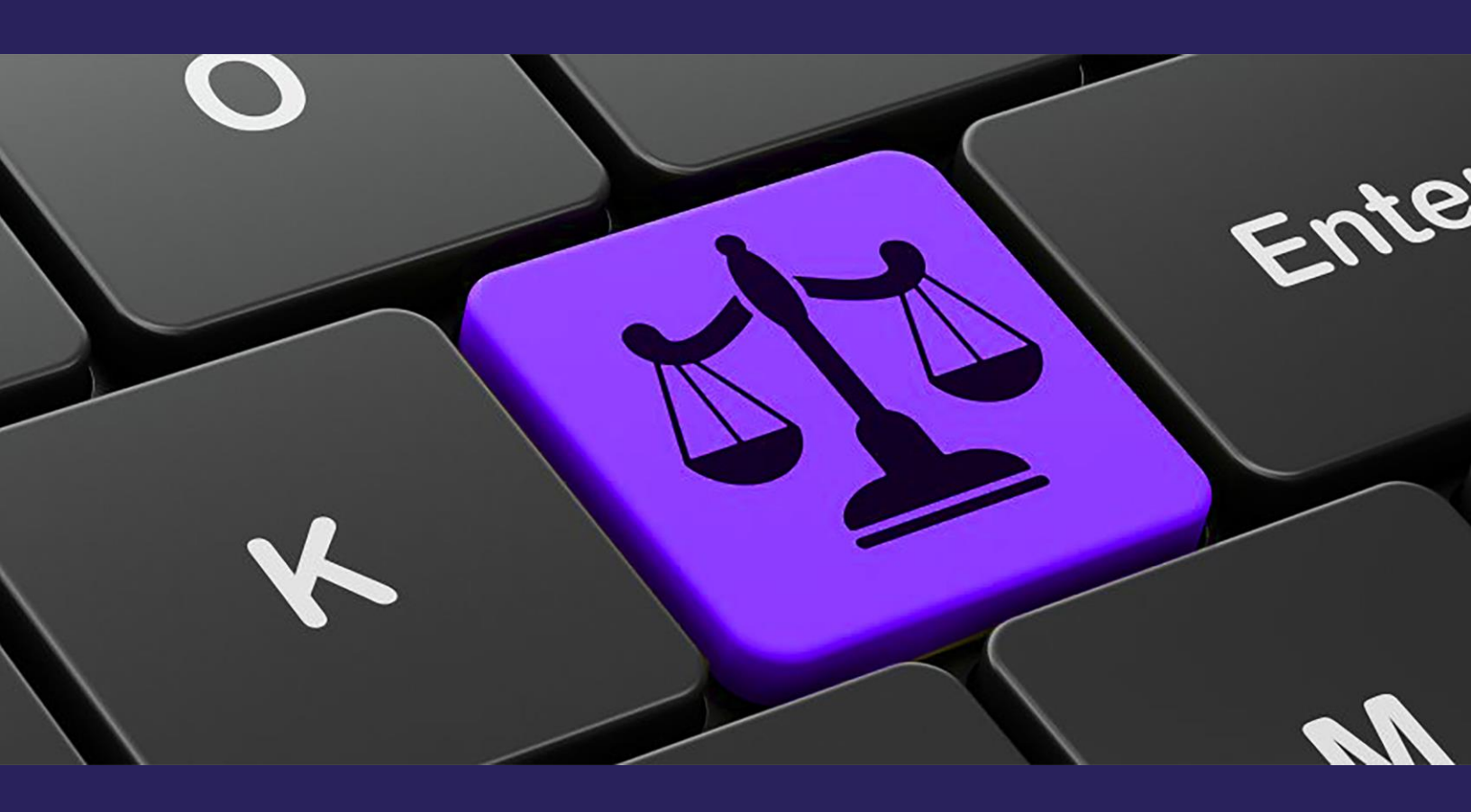

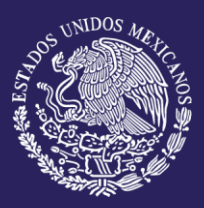

# JLE

# ÍNDICE

| 02 | Introducción                                                      |
|----|-------------------------------------------------------------------|
| 03 | Registro de nuevo usuario                                         |
| 05 | Ingresar al sistema de Juicio en Línea Estatal                    |
| 07 | Recuperar contraseña                                              |
| 10 | Tablero Principal                                                 |
| 12 | Presentar demanda en contra de actos, resoluciones<br>u omisiones |
| 17 | Consulta tu demanda                                               |
| 18 | Actualizar datos de la demanda                                    |
| 20 | Firmar una demanda                                                |
| 23 | Expedientes                                                       |

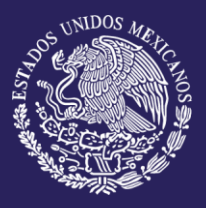

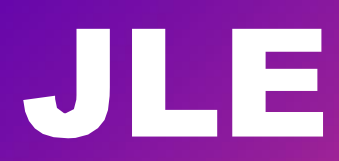

# INTRODUCCIÓN

**Juicio en Línea Estatal** es una herramienta que tiene como objetivo poner al alcance de la ciudadanía, a través de internet, la interposición de los medios de impugnación en el ámbito estatal, permitiendo optimizar las comunicaciones procesales con el TEPJF para transitar de los físico a lo digital.

Juicio en Línea Estatal tiene los siguientes módulos:

TRIBUNAL ELECTORAL del Poder Judicial de la Federación

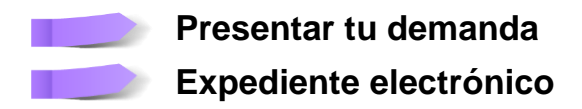

La ciudadanía deberá de contar con una cuenta de Juicio en Línea Estatal y sus certificados de FIREL o e.FIRMA para asociarlos con su cuenta con la finalidad de presentar una demanda

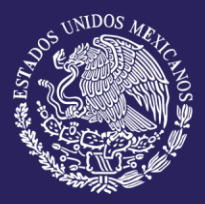

# REGISTRO DE NUEVO USUARIO

Para realizar una nueva cuenta de **JLE** deberá seguir los siguientes pasos: Dar clic en: **Registro** 

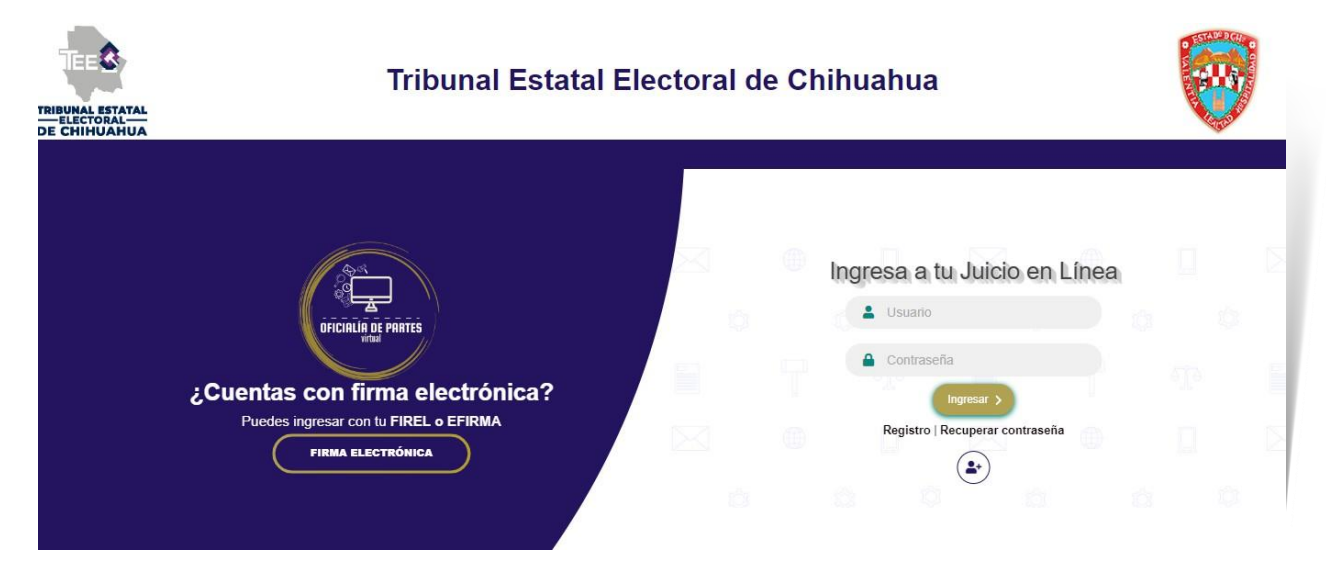

Registro de usuario

#### La ciudadanía deberá capturar la siguiente información:

| Datos Personales                                                                                                |           | Datos de Domici                                                                                       | lio                                                                            |  |
|----------------------------------------------------------------------------------------------------|-----------|----------------------------------------------------------------------------------------------------|--------------------------------------------------------------------------------|--|
| <ul> <li>Nombre</li> <li>Apellido Paterno</li> <li>Apellido Materno</li> <li>Fecha de Nacimiento</li> </ul>     |           | <ul> <li>Calle y número</li> <li>Colonia</li> <li>Código Postal</li> </ul>                            | <ul> <li>Entidad Federativa</li> <li>Ciudad</li> </ul>                         |  |
| ■ Género                                                                                                    |           | Datos de la cuenta de Juicio en Línea                                                                 |                                                                                |  |
| <ul> <li>Teléfono</li> <li>Contraseña (dato par<br/>ingresar al sistema)</li> <li>Repetir contraseña</li> </ul> | ra        | <ul> <li>Correo personal a<br/>este correo se rec<br/>sistema)</li> <li>Repetir correo per</li> </ul> | al que llegarán las alertas (en<br>ibirá el usuario para ingresar al<br>rsonal |  |
| FIREL o e.FIRMA (date                                                                                           | o para ii | ngresar al sistema)                                                                                   |                                                                                |  |
| Certificado                                                                                                    | Clave     | e privada                                                                                             | Contraseña de certificado                                                      |  |

Términos y condiciones de uso

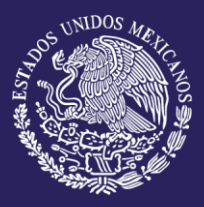

# REGISTRO DE NUEVO USUARIO

#### Acepto las condiciones del servicio y avisos de privacidad

Después de capturar toda la información requerida será necesario leer y aceptar las condiciones del servicio y avisos de privacidad, posteriormente seleccionar el botón "Registrarse". En caso de que se haya omitido un dato, el sistema pedirá que lo capture para poder guardar la información completa y generar el registro.

| Registro Juicio en Linea                                                                                                    |                                                                                           |                                                                                  |                                                                                          |           |  |
|----------------------------------------------------------------------------------------------------|-------------------------------------------------------------------------------------------|----------------------------------------------------------------------------------|------------------------------------------------------------------------------------------|-----------|--|
| Datas personalies                                                                                                    |                                                                                           |                                                                                  |                                                                                          |           |  |
| Nontre                                                                                                    | Apaliido paterno                                                                          |                                                                                  | Apellido materno                                                                         |           |  |
| Paulus do malerineire                                                                                                    |                                                                                           |                                                                                  |                                                                                          |           |  |
| di instituta a                                                                                                    | Gánam                                                                                     | ~                                                                                | Teléfono                                                                                 |           |  |
| Contraction Contraction Contra |                                                                                           | Repair contranalia                                                               |                                                                                          |           |  |
|                                                                                                    |                                                                                           |                                                                                  |                                                                                          | _         |  |
| Dates de Domicilio                                                                                                    |                                                                                           |                                                                                  |                                                                                          |           |  |
| Calle y número                                                                                                    |                                                                                           | Colonia                                                                          |                                                                                          |           |  |
| Philips sould                                                                                                    |                                                                                           |                                                                                  | Alistad                                                                                  |           |  |
| scouge proces                                                                                                    | Enddad federativa                                                                         | ~                                                                                |                                                                                          |           |  |
| Datos de la cuenta de Juldo en Linea                                                                                                    |                                                                                           |                                                                                  |                                                                                          |           |  |
| Cores potential que lignateria destas<br>intensa hoyena                                                                                                    |                                                                                           | Repetir correo personal                                                          |                                                                                          |           |  |
|                                                                                                    |                                                                                           |                                                                                  |                                                                                          |           |  |
| FIREL O EFIRMA                                                                                                    |                                                                                           |                                                                                  |                                                                                          |           |  |
| Certificado Saleccionar archivo.car                                                                                                    |                                                                                           |                                                                                  |                                                                                          |           |  |
| Cheve peleste Seleccionar archivo Juny                                                                                                    |                                                                                           |                                                                                  |                                                                                          |           |  |
|                                                                                                    |                                                                                           |                                                                                  |                                                                                          |           |  |
|                                                                                                    |                                                                                           |                                                                                  |                                                                                          |           |  |
| Términos y condiciones de uno                                                                                                    |                                                                                           |                                                                                  |                                                                                          |           |  |
| 1 APEPTAPINE THE FREE TEMPERAL V PREMIPRISE THE INVI-                                                                                                    |                                                                                           |                                                                                  |                                                                                          |           |  |
| El Sistema del Juicio en Linea en Maesta Electorel desarrollado por el Tribural Electoral del Poder Judicial de la Federación, se registi por el marco constituciona                                                                                                    | al y lagal aplicable, en principio allo para los recursos de Reconsideración y de Revisió | del Procedinierio Especial Sancionador; por el Acuerdo General 5/2020 de la Sala | Superior, nal como por los Términos y Condiciones de Uso que se detallan a continuación. | <b>^</b>  |  |
| Las paraceas que ingresen al Sinterna recordon y acepter:<br>1.91 é contra Paramit POND, una resulta la instrumentación del Ponema y una este o colorado aceptense a los discontituoss del viscos:                                                                                                    |                                                                                           |                                                                                  |                                                                                          | - L       |  |
| I. It requires to termine course, que regars to important exercise () reger to a resolution account of the apparticulation on interes,<br>It. URIZERS all Statems de maners responsable y acclusivemente para la impugación, presentación de promociones y/o consulta de especientes ante el Tribu                                                                                                    | nal Electoral del Poder Judicial de la Federación,                                        |                                                                                  |                                                                                          | <b>.</b>  |  |
| In. La información que proporciones para oceaner su cuento instrucción el sedididora y se escuentra vigente, adeitas de que puede ser constituidad con alg     Acepto las condiciones del servicio y avisos de privacidad                                                                                                    | un medio de prueca, en caso de ser requendo;                                              |                                                                                  |                                                                                          |           |  |
|                                                                                                    |                                                                                           |                                                                                  |                                                                                          |           |  |
|                                                                                                    |                                                                                           |                                                                                  |                                                                                          | leghtrame |  |

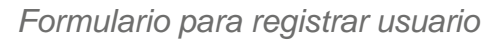

| Dar clic en el botón:<br><b>Registrarse</b>                                                                                                    |                                                                                                    |                  |
|----------------------------------------------------------------------------------------------------|----------------------------------------------------------------------------------------------------|------------------|
| <ul> <li>Importante:</li> <li>La cuenta es registrada por<br/>el sistema, y se enviará un<br/>correo electrónico a la<br/>cuenta proporcionada por el</li> </ul> | jÉxito!<br>Usuario registrado correctamente. Se ha enviado la<br>información a su cuenta personal. | Registro exitoso |

 $\mathbf{02}$ 

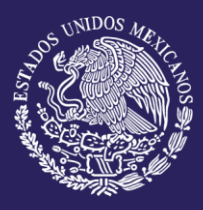

Juicio en línea permite ingresar de dos maneras:

Ingresar FIREL o e.FIRMA
 Ingresar usuario y contraseña

Para poder ingresar al sistema mediante **FIREL** o **e.FIRMA** es necesario tener tus certificados en la computadora o dispositivo electrónico, deberás de seguir los siguientes pasos:

- Seleccionar campo
- Ubicar y seleccionar el archivo requerido
- 🕄 Ingresar contraseña de la firma
- Dar clic en **Ingresar**

Si los datos son correctos, el usuario será redirigido al tablero principal dentro del sistema.

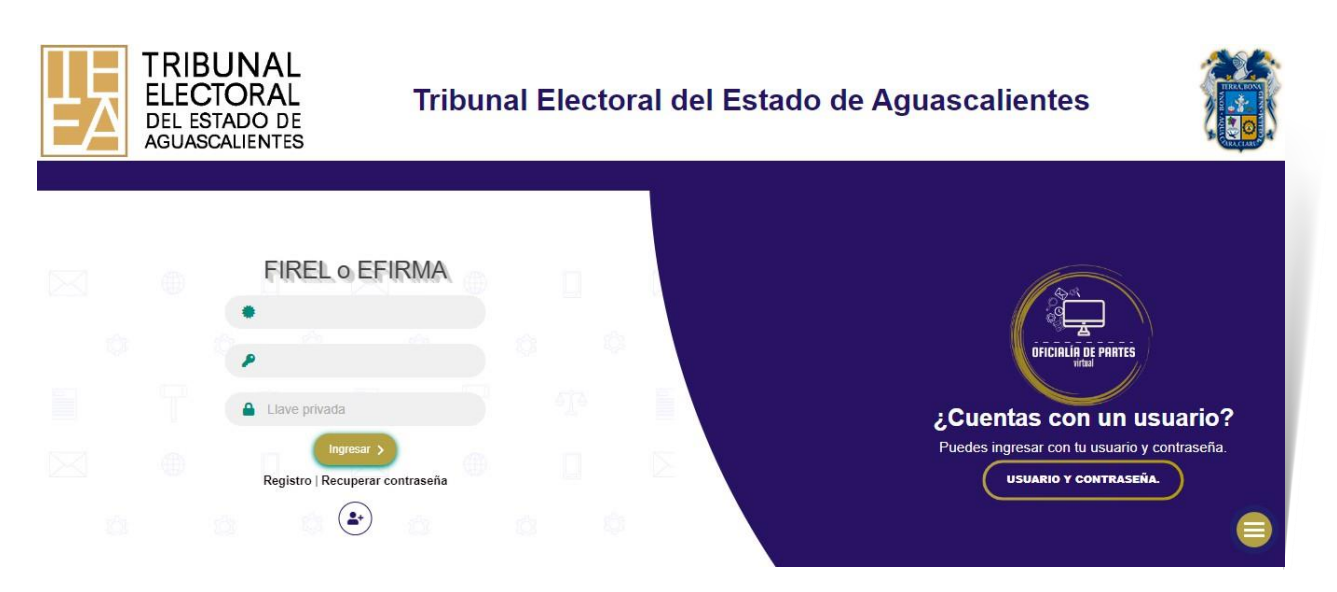

Ingresar con FIREL o e.FIRMA

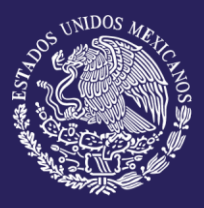

Para ingresar al sistema mediante **usuario y contraseña** es necesario contar con tu **usuario y contraseña**.

- Capturar en usuario y la contraseña
- Seleccionar el botón Ingresar

Si los datos son correctos, el usuario será redirigido al tablero principal dentro del sistema.

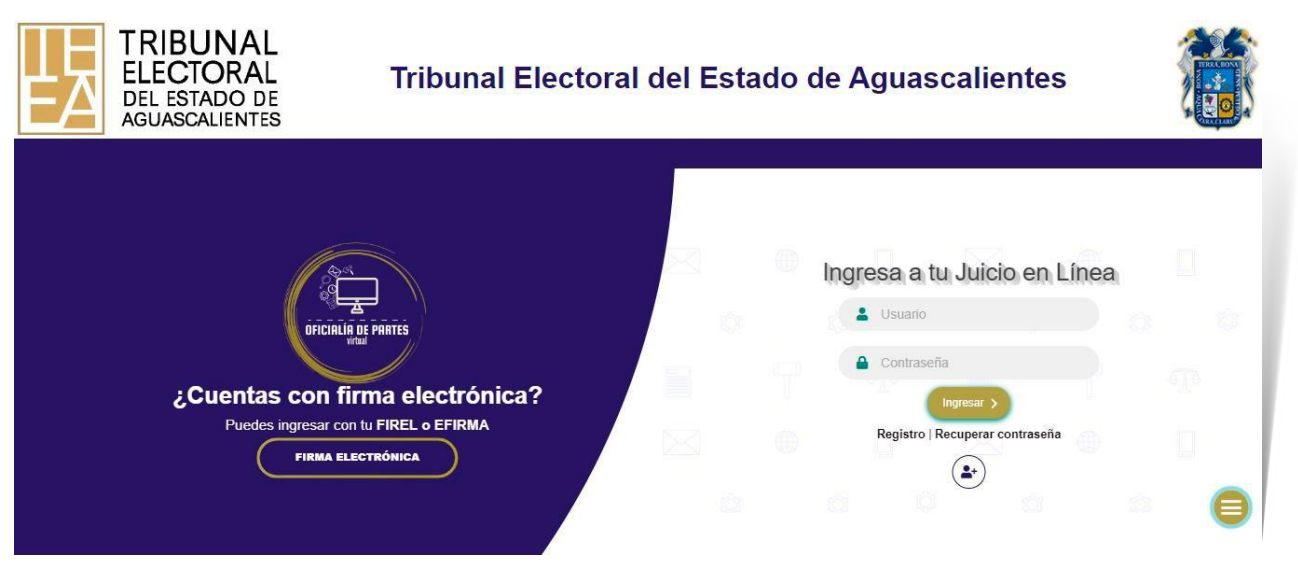

Ingresar con usuario y contraseña

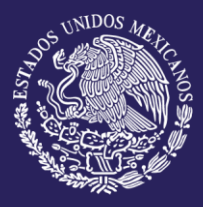

El sistema cuenta con la opción de **Recuperar contraseña**, la cual le permite al usuario obtener nuevamente su contraseña, es necesario que el usuario ingrese la cuenta y el correo electrónico, y seguir los siguientes pasos:

# <section-header><section-header><image><image><image>

2 Capturar los siguientes datos:

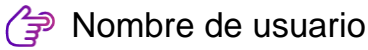

Correo personal donde llegan las alertas

| Recuperar cont       | traseña               |      |      |                      |
|----------------------|-----------------------|------|------|----------------------|
| Información de la    | a cuenta:             |      |      |                      |
| Nombre de usuario    |                       |      |      |                      |
| Correo personal dono | de llegan las alertas |      |      |                      |
|                      |                       | <br> | <br> | <br>                 |
|                      |                       |      |      | Recuperar contraseña |
|                      |                       |      |      |                      |

Formulario para recuperar contraseña

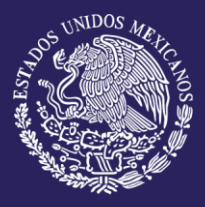

## RECUPERAR CONTRASEÑA

#### 3 Dar clic en Recuperar contraseña

Los datos ingresados serán validados por el sistema y en caso de que la información no corresponda a una cuenta se mostrará el siguiente mensaje:

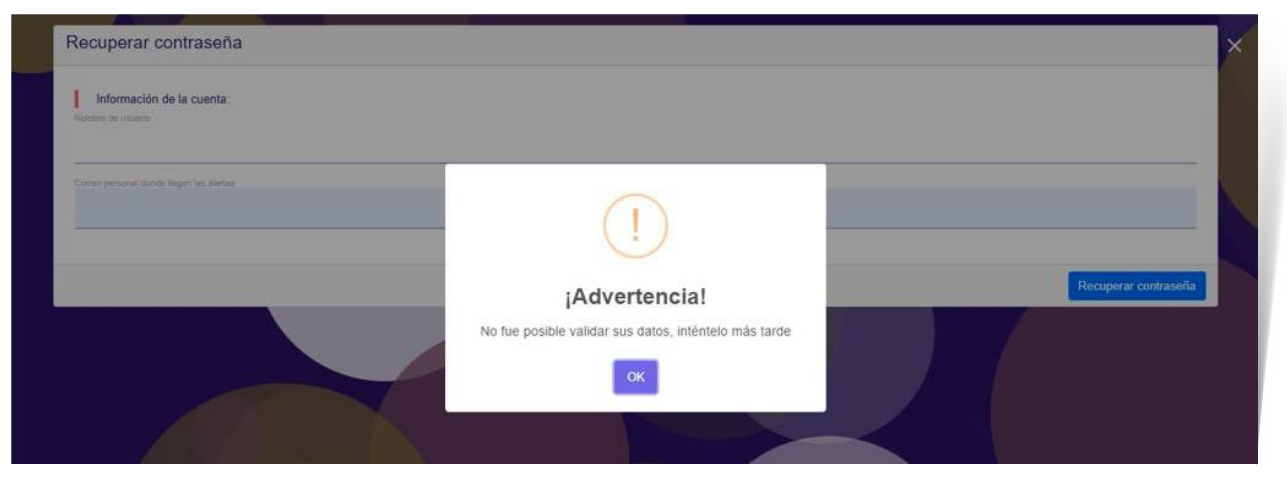

Captura de información incorrecta

Si la información es correcta se mostrará el siguiente mensaje:

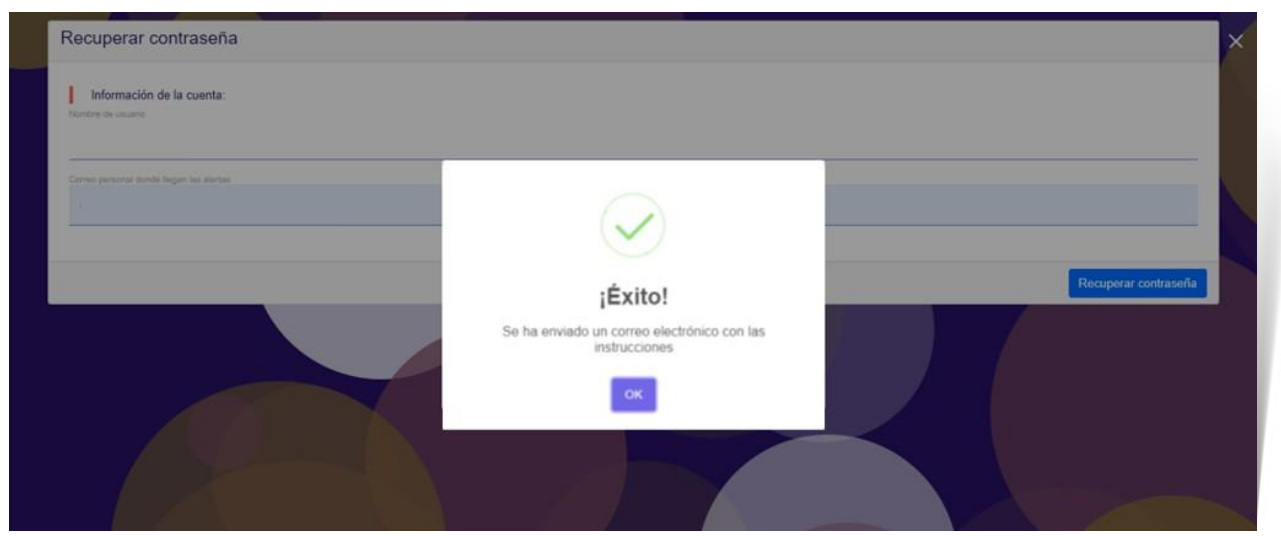

Captura de información correcta

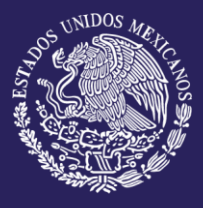

## RECUPERAR CONTRASEÑA

Al mismo tiempo se enviará la información al correo electrónico que se proporcionó, en el cual se pide:

Dar clic en el enlace Restablecer contraseña

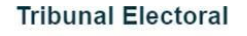

Juicio en Línea

Cuenta de usuario: Usuario

Usuario da clic en el siguiente enlace para restablecer la contrasena:

Restablecer Contraseña

\*El enlace sólo tendrá una vigencia de tres días

I Flectoral del Poder, Judicial de la Federación

Correo de recuperación de contraseña

El enlace tiene una vigencia de tres días, si dentro de estos días no se abre, el enlace expirará. De ser así será necesario volver a realizar los pasos anteriores (1 al 4)

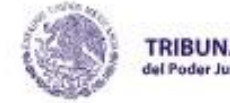

TRIBUNAL ELECTORAL del Poder Judicial de la Federación

Juicio en Línea

Este enlace ha expirado. Si aún desea cambiar su contraseña es necesario generar una nueva solicitud.

Mensaje para enlace vencido

El usuario será dirigido a la ventana "Recuperación de contraseña"

- 5 Captura nueva contraseña
- Confirmar contraseña
- Seleccionar Cambiar Contraseña

Al terminar el proceso correctamente se mostrará el mensaje: "Éxito, se actualizó la contraseña correctamente" Todos los procesos se encuentran en este tablero, ya que es aquí donde están alojados los componentes y contadores principales.

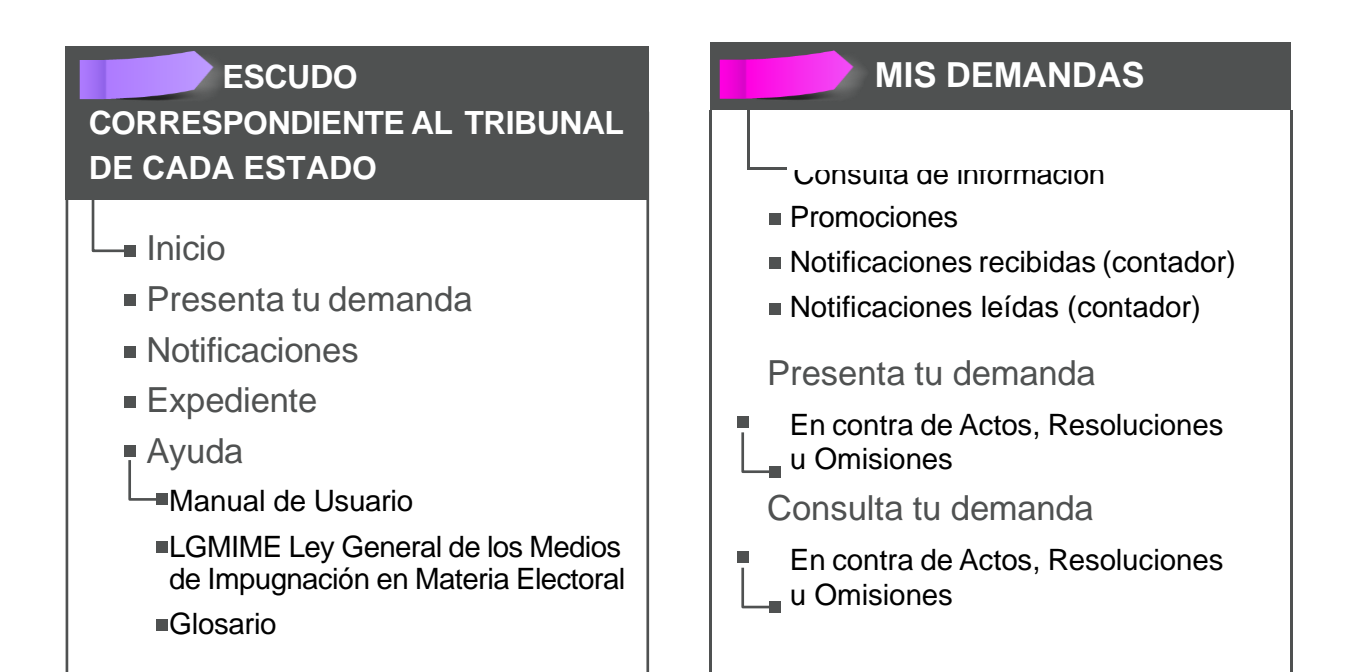

#### SITIOS DE INTERÉS

Portal JED
Sistema de Estados Electrónicos
Seguimientos de Expedientes
IUS Electoral

- Soporte técnico
  - Solicita tu FIREL
  - Manual de usuario
  - ContactoVídeo tutorial
- Conéctate con nosotros
   Llámanos
  - Contacto

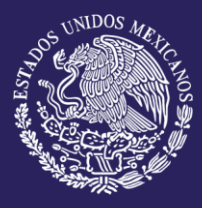

# TABLERO PRINCIPAL

|                         | TIBUNAL<br>ELECTORAL<br>DELETRODE<br>DELETRODE       | nicio ≯Presenta tu demanda ⊵Expediente 🧿 Ayuda         | 080             |
|-------------------------|------------------------------------------------------|--------------------------------------------------------|-----------------|
| JTE AL TRIBUNAL DE CADA | Hola, TRIBUNAL AGS.                                  | ☑ Consulta de Información                              | 12:46:32        |
| RRESPONDIEN             | Presenta tu demanda                                  |                                                        |                 |
| ESCUDO COF<br>ESTADO    |                                                      | En contra de actos, resoluciones u omisiones           |                 |
|                         | Consulta tus demandas                                |                                                        |                 |
| MIS DEMANDAS            |                                                      | O<br>En contra de actos, resoluciones u<br>orrisiones  |                 |
|                         | Autoridades responsables                             | Sala superior y regionales                             | Soporte técnico |
|                         | Tramitar juicio/recurso<br>Remisión de documentación | Tramitar Juicio/Recurso<br>Sitios de interés<br>Portal |                 |
|                         |                                                      |                                                        |                 |
| SITIOS DE INTERÉS       |                                                      | Seguimiento de Expedientes<br>IUS Electoral            |                 |

Tablero principal

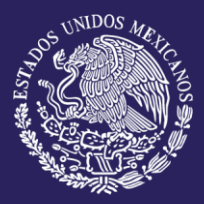

Este proceso consiste en interponer un juicio en línea, **en contra de actos**, **resoluciones u omisiones**, deberá seguir los siguientes pasos:

En la sección central del tablero principal. Dar clic en: En contra de actos, resoluciones u omisiones y será dirigido al módulo donde se registran las demandas.

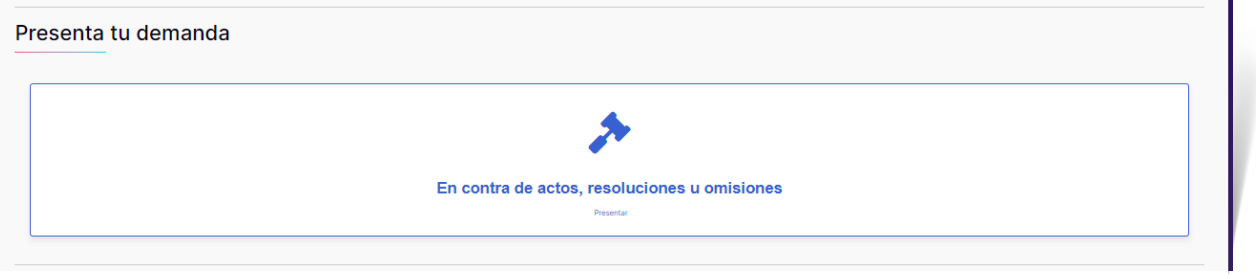

Presentar una demanda en contra de actos, resoluciones u omisiones

Seleccionar la opción Presentar una demanda. Se muestran los pasos a seguir para realizar el proceso.

|                                                                                         | Presentar una demano    | a                            |                      |   |
|-----------------------------------------------------------------------------------------|-------------------------|------------------------------|----------------------|---|
| 1. Acto o resolución 2. Demanda                                                         | 3. Responsables         | 4. Pruebas                   | 5. Firmar escrito    |   |
| ¿Cómo deseas presentar tu deman<br>• A nombre propio 💿 En representación de otr         | nda?<br>ra persona Agua | Entidad federa<br>scalientes | tiva de la autoridad | Â |
|                                                                                         |                         |                              |                      |   |
| Tipo de medio <b>O</b>                                                                  |                         |                              |                      |   |
| Tipo de medio 😧                                                                         |                         |                              |                      |   |
| Tipo de medio 🚱<br>Tipo de Medio<br>Descripción del acto impugnado 🚱                    |                         |                              |                      |   |
| Tipo de medio<br>Tipo de Medio Descripción del acto impugnado <table-cell></table-cell> |                         |                              |                      |   |

Pasos para interponer una demanda

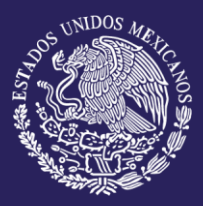

**2.1** Acto o Resolución ¿Cómo deseas presentar tu demanda? Seleccionar una de las siguientes opciones:

#### 2.1.1. A nombre propio

- 2.1.1.1. Seleccionar un tipo de medio
- 2.1.1.2. Describir el acto impugnado o la resolución con la cual se está inconforme

2.1.1.3. Seleccionar el botón Siguiente

2.1.2. En representación de otra persona

2.1.2.1. Ingresar el nombre de la persona o asociación a la que se representa

2.1.2.2. Seleccionar un tipo de medio

2.1.2.3. Describir el acto impugnado o la resolución con la cual se está inconforma

2.1.2.4. Adjuntar el documento en el cual se demuestre que está representando a otra persona

2.1.2.5. Seleccionar el botón Siguiente

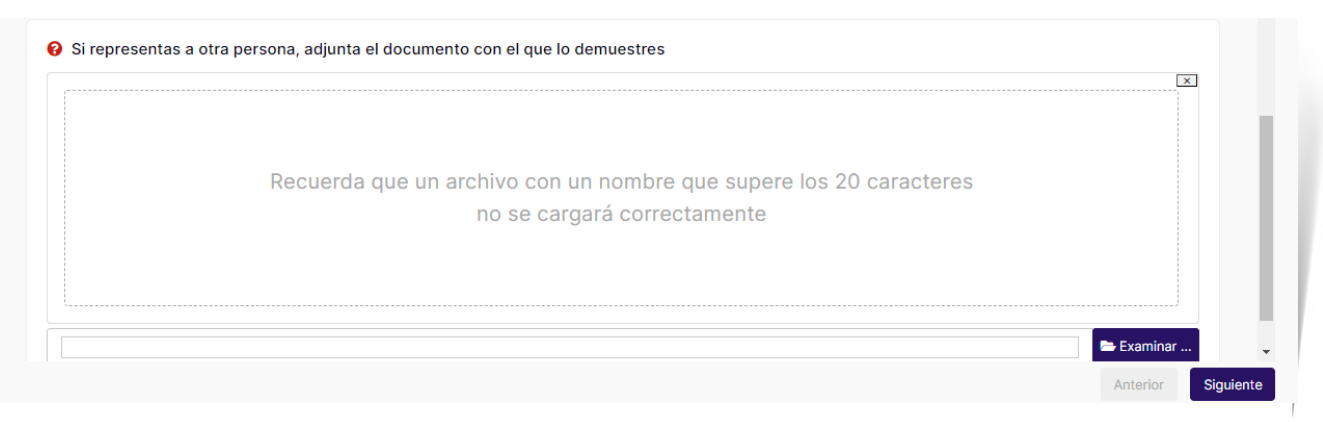

Adjuntar documento para demostrar la representación de una persona o asociación

**2.2 Demanda** ¿Cómo deseas presentar tu demanda? Se puede seleccionar una o las dos opciones disponibles

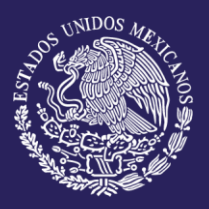

**2.2.1.** Cargar archivo. Se adjunta el documento de la demanda el cual debe contener la información necesaria, puede estar en formato PDF o WORD

- 2.2.1.1. Dar clic en Examinar
- 2.2.1.2. Ubicar y seleccionar el documento de la Demanda

#### 2.2.1.3. Dar clic en Siguiente

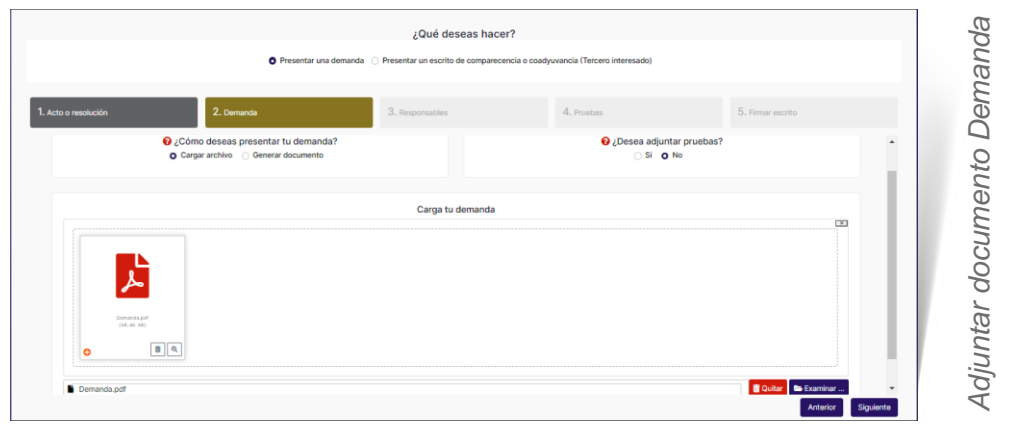

**2.2.2.** Generar documento. Se ingresa la información requerida y el sistema automáticamente generará el documento de Demanda

- 2.2.2.1. Capturar Hechos que motivan la demanda
- 2.2.2.2. Capturar Agravios que causa el acto o resolución
- 2.2.2.3. Capturar Normas que consideras vulneradas
- 2.2.2.4. Dar clic en Siguiente

| resolución | Z. Demanda                                                                                                | 3. Responsables                   | 4. Pruebas                            |    |   |
|------------|----------------------------------------------------------------------------------------------------|-----------------------------------|---------------------------------------|----|---|
|            | <ul> <li>¿Cómo deseas presentar tu demanda?</li> <li>Cargar archivo</li> <li>Generar documento</li> </ul> |                                   | 😧 ¿Desea adjuntar pruebasî<br>Si 💿 No |    | Ì |
|            |                                                                                                    | Hechos que motivan la deman       | da€                                   |    |   |
|            |                                                                                                    |                                   |                                       |    |   |
|            |                                                                                                    |                                   |                                       | 10 |   |
|            |                                                                                                    | Agravios que causa el acto o reso | lución                                |    |   |
|            |                                                                                                    |                                   |                                       | A  |   |
|            |                                                                                                    | Normas que consideras vulnera     | idas 😧                                |    |   |
| (Opcional) |                                                                                                    |                                   |                                       |    |   |
|            |                                                                                                    |                                   |                                       | A  |   |
|            |                                                                                                    |                                   |                                       |    |   |

- 2.2.3. Seleccionar una opción en ¿Desea adjuntar pruebas?
  - 2.2.3.1. SI. En el paso 4 se adjuntarán las pruebas
  - 2.2.3.2. No. Se omitirá el paso 4

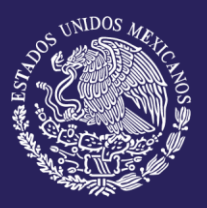

#### PRESENTAR DEMANDA EN CONTRA DE ACTOS, RESOLUCIONES U OMISIONES

#### **2.3 Responsables** Agregar Autoridades responsables

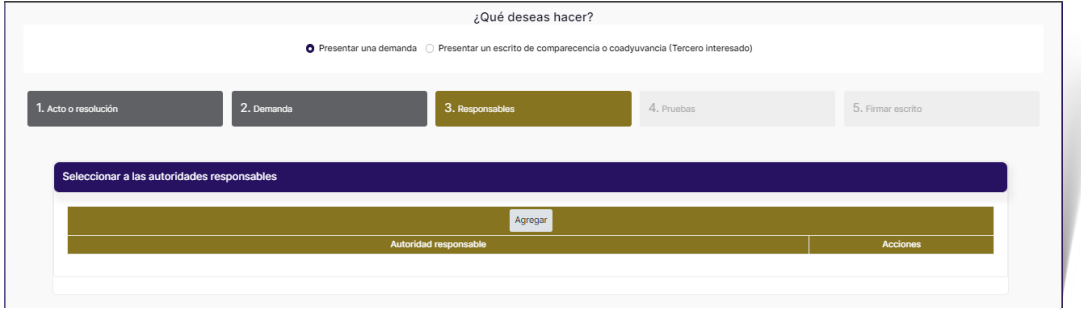

Agregar Autoridad

- 2.3.1. Dar clic en Agregar
  - 2.3.2. Seleccionar una Autoridad

| E Agregar Autoridades Res                                                                                                    | sponsables           |                | Ж× |
|----------------------------------------------------------------------------------------------------|----------------------|----------------|----|
| Más información     Autoridades Responsables                                                                                                    | Otras Autoridades    |                |    |
|                                                                                                    | O Entidad Federativa | Aguascalientes |    |
|                                                                                                    | Autoridades Di       | isponibles     |    |
| Filtrar                                                                                                    |                      |                |    |
|                                                                                                    | + Agreg              | Jar            |    |
| Otro<br>CONSEJO DISTRITAL<br>CONSEJO MUNICIPAL<br>Diputación<br>Legislatura<br>Órgano de Ayuntamiento<br>Órganismo Público Local Electoral<br>Partido político<br>Poder Ejecutivo<br>Presidencia municipal |                      |                | *  |
|                                                                                                    | Autoridades Sel      | eccionadas     |    |
| Filtrar                                                                                                    |                      |                |    |
|                                                                                                    | T Quitar             | Todas          |    |

#### Seleccionar Autoridad

- 2.3.3. Dar clic en + Agregar
  2.3.4. Dar clic en Agregar (botón rojo)
  - 2.3.5. Dar clic en Siguiente

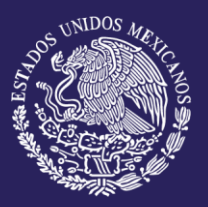

#### PRESENTAR DEMANDA EN CONTRA DE ACTOS, RESOLUCIONES U OMISIONES

#### 2.4 Pruebas

- 2.4.1. Dar clic en Examinar
- **2.4.2.** Ubicar y seleccionar el documento de **Pruebas** 
  - 2.4.3. Dar clic en Siguiente

| casaluatéa     | 2 Demande  | 3 Descensives                  | 4 Daushas                    | 5 Eirmer englis   |
|----------------|------------|--------------------------------|------------------------------|-------------------|
| resolucion     | 2. Demanga | 3. Responsables                | 4. Pruebas                   | 3. Firmar escrito |
| Cargar pruebas |            |                                |                              |                   |
|                |            |                                |                              | ×                 |
|                | Recuerda   | que un archivo con un nombre o | que supere los 20 caracteres |                   |
|                |            | no se cargará correc           | tamente                      |                   |
|                |            |                                |                              |                   |
|                |            |                                |                              | 🖨 Examinar        |

Adjuntar pruebas

**2.4.4.** Revisar que toda la información capturada sea correcta

# 2.4.5. Dar clic en Guarda:

Verificar información capturada

Anterior Siguiente

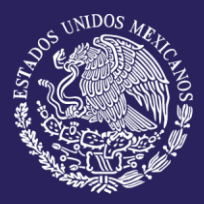

Para consultar una demanda en la sección Consulta tus demandas:

#### Dar clic en: En contra de actos, resoluciones u omisiones

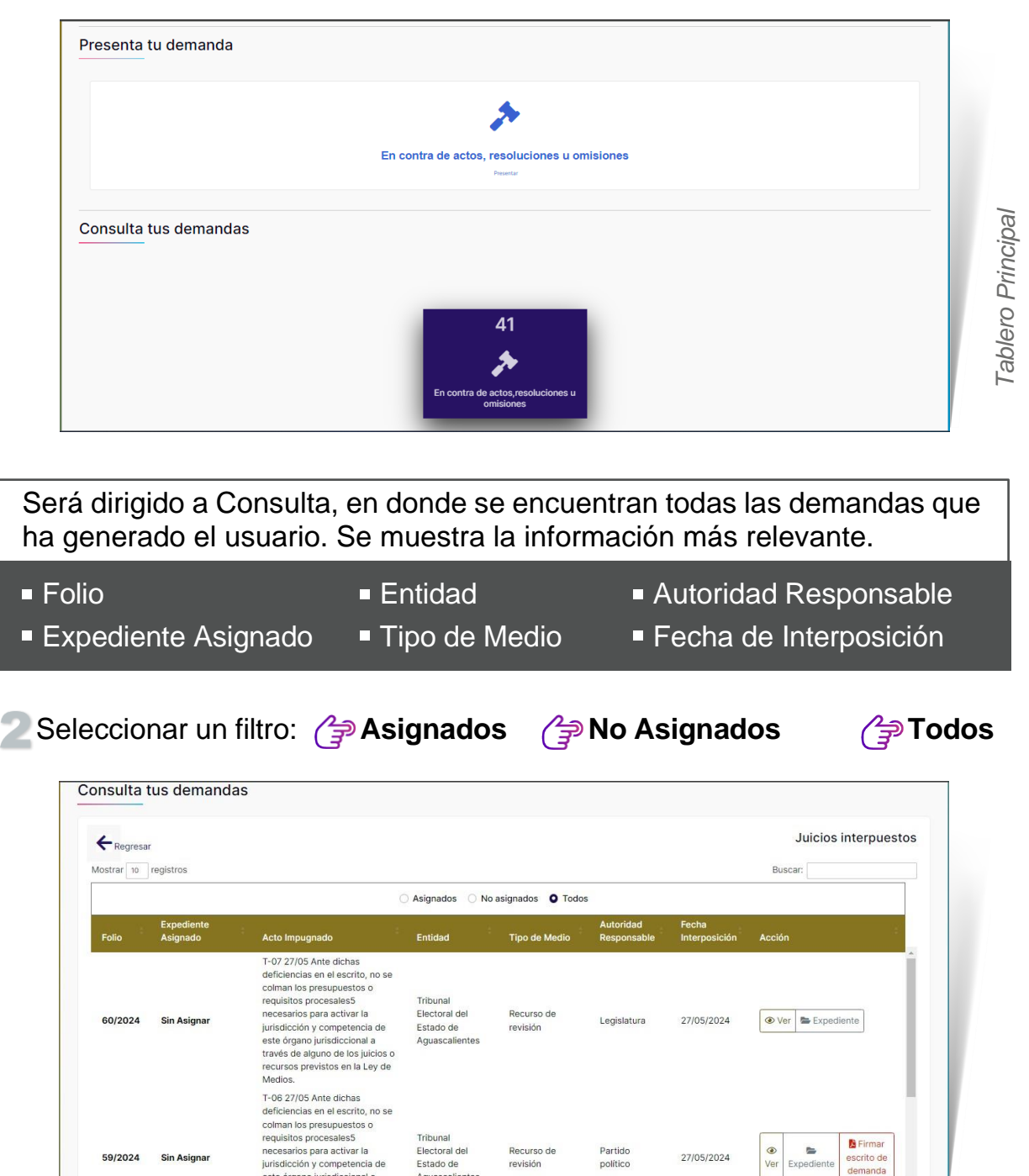

Demandas registradas por el usuario

Aguascalientes

este órgano jurisdiccional a través de alguno de los juicios o

Buscar el folio a consultar

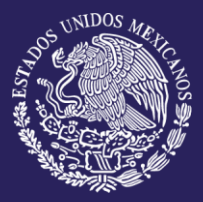

Si se requiere actualizar información de la demanda es posible siempre que no haya sido firmada electrónicamente, deberá de seguir los siguientes pasos: para editar una demanda en la sección **Consulta tus demandas**:

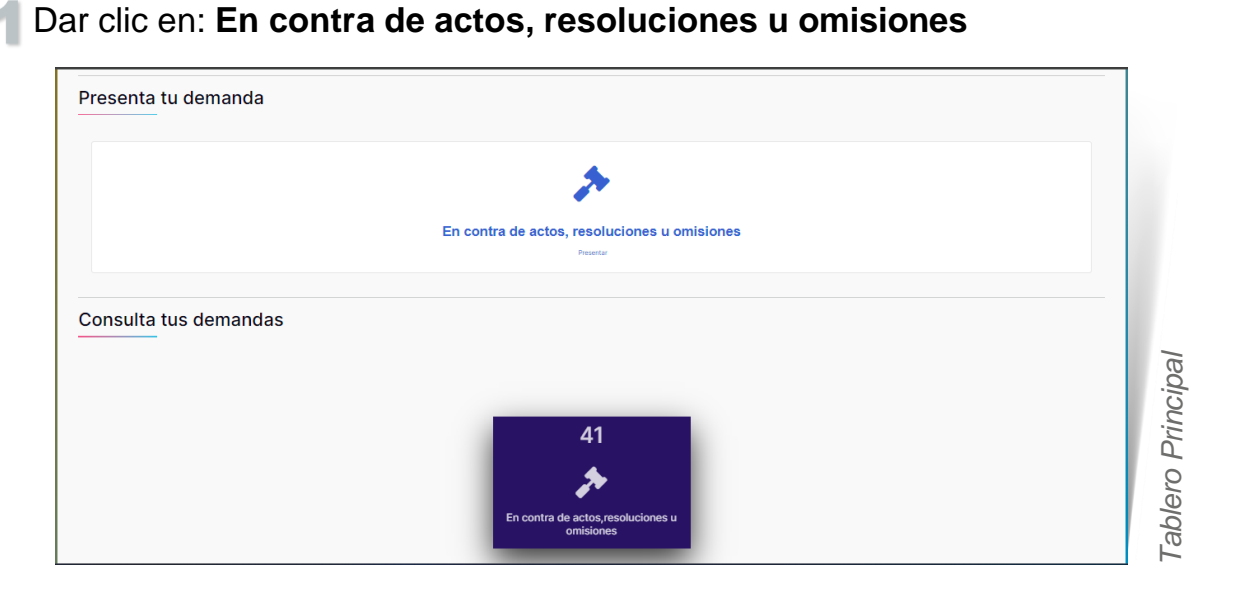

Será dirigido a Consulta, en donde se encuentran todas las demandas que ha generado el usuario. Se muestra la información más relevante.

| ■ Folio             | Entidad       | Autoridad Responsable  |
|---------------------|---------------|------------------------|
| Expediente Asignado | Tipo de Medio | Fecha de Interposición |

| ← Regresa<br>ostrar 10 | r<br>registros         |                                                                                                    |                                                          |                        |                          |                        | Juicios interpuestos      |
|------------------------|------------------------|----------------------------------------------------------------------------------------------------|----------------------------------------------------------|------------------------|--------------------------|------------------------|---------------------------|
|                        |                        |                                                                                                    | Asignados 🔿 No                                           | asignados 🛛 Todo       | s                        |                        |                           |
| Folio                  | Expediente<br>Asignado | Acto Impugnado                                                                                                    | Entidad                                                  | Tipo de Medio          | Autoridad<br>Responsable | Fecha<br>Interposición | Acción                    |
| 60/2024                | Sin Asignar            | T-07 27/05 Ante dichas<br>deficiencias en el escrito, no se<br>colman los presupuestos o<br>requisitos procesales5<br>necesarios para activar la<br>jurísdicción y competencia de<br>este órgano jurísdiccional a<br>través de alguno de los juricios o<br>recursos previstos en la Ley de<br>Medios. | Tribunal<br>Electoral del<br>Estado de<br>Aguascalientes | Recurso de<br>revisión | Legislatura              | 27/05/2024             |                           |
| 59/2024                | Sin Asignar            | T-06 27/05 Ante dichas<br>deficiencias en el escrito, no se<br>colman los presupuestos o<br>requisitos procesales5<br>necesarios para activar la<br>jurísdicción y competencia de<br>este órgano jurísdiccional a<br>travér de adunos do los luciens o                                                | Tribunal<br>Electoral del<br>Estado de<br>Aguascalientes | Recurso de<br>revisión | Partido<br>político      | 27/05/2024             | Expediente     Expediente |

Demandas registradas por el usuario

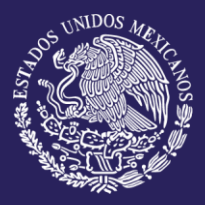

- Buscar el folio que se modificará
- Bar clic en Firmar escrito de demanda

Será dirigido al paso 5: Firmar escrito

Con ayuda de las pestañas superiores, dirigirse al módulo en el cual se actualizará la información.

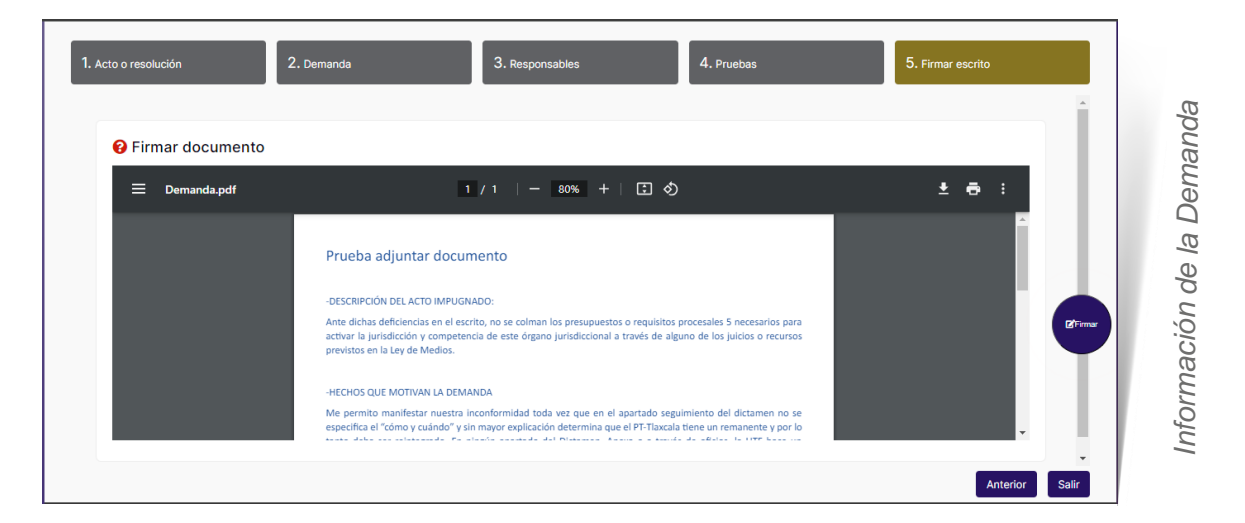

#### Identifica y modificar dato

Clic en el botón **Siguiente** siguiente mensaje:

las veces necesarias, hasta que aparezca el

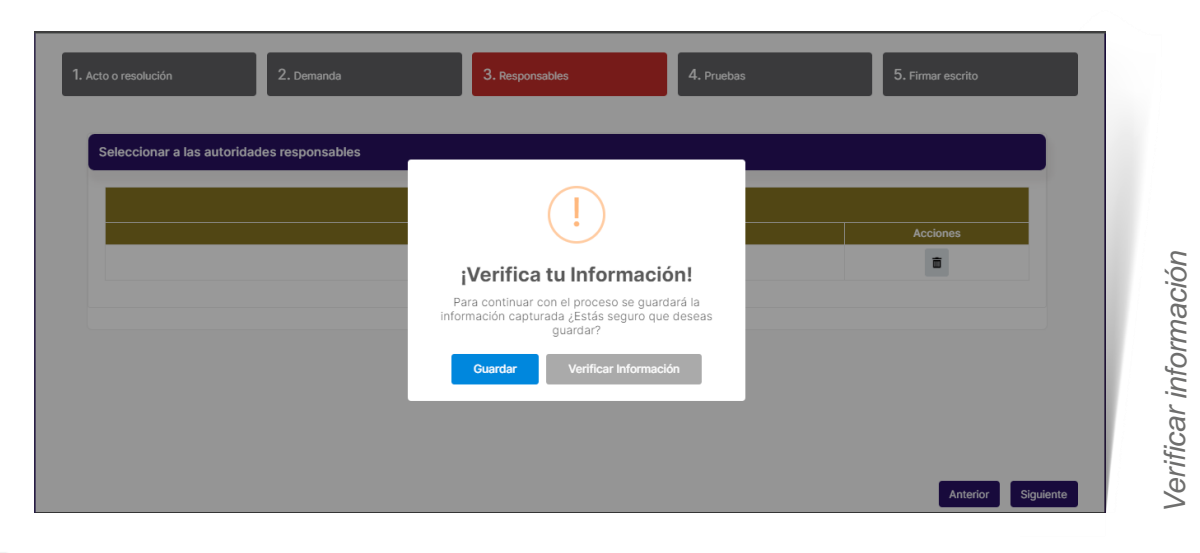

Dar clic en guardar

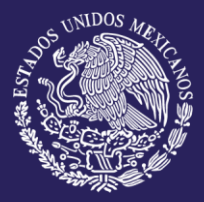

En el caso de que la interposición no se haya firmado al terminar de registrarla, es posible firmarla electrónicamente de la siguiente manera, en la sección **Consulta tus demandas:** 

#### Dar clic en: En contra de actos, resoluciones u omisiones

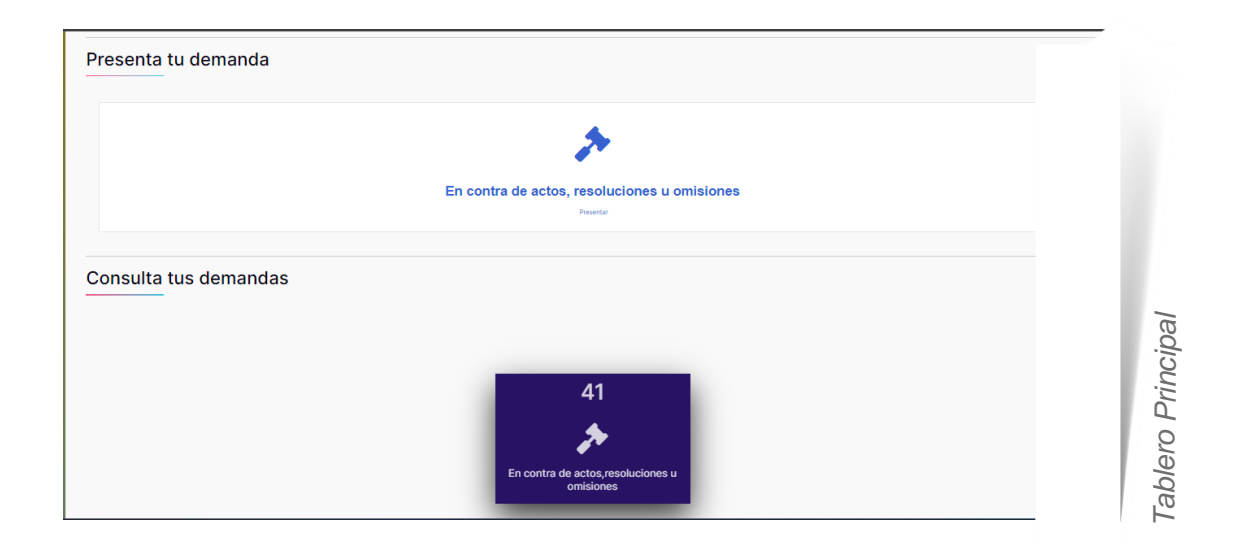

Será dirigido a Consulta, en donde se encuentran todas las demandas que ha generado el usuario. Firmadas y no firmadas

| ← Regresa  |                        |                                                                                                    |                                                          |                        |                          |                        | Juicios interpuesto      |
|------------|------------------------|----------------------------------------------------------------------------------------------------|----------------------------------------------------------|------------------------|--------------------------|------------------------|--------------------------|
| lostrar 10 | registros              |                                                                                                    | Asignados                                                | asignados O Todo       | s                        |                        | Buscar:                  |
| Folio      | Expediente<br>Asignado | Acto Impugnado                                                                                                    | Entidad                                                  | Tipo de Medio          | Autoridad<br>Responsable | Fecha<br>Interposición | Acción                   |
| 60/2024    | Sin Asignar            | T-07 27/05 Ante dichas<br>deficiencias en el escrito, no se<br>colman los presupuestos o<br>requisitos procesales5<br>necesarios para activar la<br>jurísdicción y competencia de<br>este órgano jurísdiccional a<br>través de alguno de los julicios o<br>recursos previstos en la Ley de<br>Medios. | Tribunal<br>Electoral del<br>Estado de<br>Aguascalientes | Recurso de<br>revisión | Legislatura              | 27/05/2024             | ⊕ Ver ■ Expediente     ☐ |
| 59/2024    | Sin Asignar            | T-06 27/05 Ante dichas<br>deficiencias en el escrito, no se<br>colman los presupuestos o<br>requisitos procesales5<br>necesarios para activar la<br>jurísdicción y competencia de<br>este órgano jurísdiccional a<br>tranée de elucino do les fueiros o                                               | Tribunal<br>Electoral del<br>Estado de<br>Aguascalientes | Recurso de<br>revisión | Partido<br>político      | 27/05/2024             | Ver Expediente demanda   |

Demandas registradas por el usuario

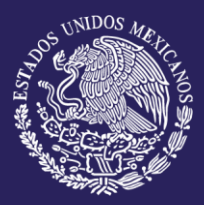

- 2 Buscar el folio que se firmará
- 3 Dar clic en Firmar escrito de demanda

#### Será dirigido al paso 5 Firmar escrito

|                      | ¿Qué deseas hacer?                                                                                                    |                   |
|----------------------|----------------------------------------------------------------------------------------------------|-------------------|
|                      | <ul> <li>Presentar una demanda </li> <li>Presentar un escrito de comparecencia o coadyuvancia (Tercero interesado)</li> </ul>                                                                                                    |                   |
| 1. Acto o resolución | 2. Demanda 3. Responsables 4. Pruebas                                                                                                    | 5. Firmar escrito |
|                      |                                                                                                    |                   |
| Firmar documento     |                                                                                                    |                   |
| 😑 Demanda.pdf        | 1 / 1   - 67% +   🗄 🛇                                                                                                    | ± ē :             |
|                      | Prueba adjuntar documento                                                                                                    | Î                 |
|                      | -DESCRIPCIÓN DEL ACTO IMPUGNADO:                                                                                                    | ⊠/Firmar          |
|                      | Ante dichas deficiencias en el escrito, no se colman los presupuestos o requisitos procesales 5 necesarios para<br>activar la jurisdicción y competencia de este órgano jurisdiccional a través de alguno de los juicios o recursos<br>previstos en la Ley de Medios. |                   |
|                      | -HECHOS QUE MOTIVAN LA DEMANDA                                                                                                    |                   |
|                      | Me permito manifestar nuestra inconformidad toda vez que en el apartado seguimiento del dictamen no se<br>especifica el "cómo y cuándo" y sin mayor explicación determina que el PT-Tiaxcala tiene un remanente y por lo                                              | •                 |
|                      |                                                                                                    | Anterior Salir    |

Firmar

#### A Dar clic en firmar

- 4.1 Seleccionar Certificado
- 4.2 Seleccionar Clave privada
- 4.3 Ingresar contraseña de la clave privada
- 4.4 Dar clic en botón Firmar

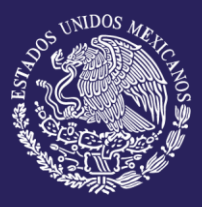

### FIRMAR UNA DEMANDA

|            | ĺ                                                 | Firmar escrito                               | ×                                       | ×                   |
|------------|---------------------------------------------------|----------------------------------------------|-----------------------------------------|---------------------|
|            | O Presentar una deman                             | Certificado<br>Seleccionar archivo           | IRIANA ISABEL S AGUILAR.cm              | Fercero interesado) |
| 2. Demanda |                                                   | Clave privada                                | UQ1001032MDEVOD011err                   | ebas                |
|            |                                                   | Contraseña de la c                           | lave privada                            |                     |
|            |                                                   |                                              |                                         |                     |
|            |                                                   |                                              | Firmar                                  | rar                 |
|            |                                                   |                                              |                                         |                     |
|            | Prueba adjuntar                                   | documento                                    |                                         |                     |
|            | -DESCRIPCIÓN DEL ACTO<br>Ante dichas deficiencias | IMPUGNADO:<br>en el escrito, no se colman lo | is presupuestos o requisitos procesales | inecesarios para    |

Seleccionar firmar

Al firmar la demanda será enviada a las autoridades correspondientes para dar inicio al proceso de estudio y resolución.

|                      | Presentar una demanda                                                                                           | ¿Qué deseas hacer?                                                                                  | uvancia (Tercero interesado) |                   |
|----------------------|----------------------------------------------------------------------------------------------------|----------------------------------------------------------------------------------------------------|------------------------------|-------------------|
| 1. Acto o resolución | 2. Demanda                                                                                                    | 3. Responsables                                                                                     | 4. Pruebas                   | 5. Firmar escrito |
| Firmar documento     |                                                                                                    | $\checkmark$                                                                                        |                              |                   |
|                      |                                                                                                    | Se firmó correctamente.<br>La solicitud fue enviada co                                              | n                            | ± 🖶 :             |
|                      | Prueba adjunt                                                                                                   | éxito.<br>¿Qué deseas hacer?                                                                        |                              |                   |
|                      | -DESCRIPCIÓN DEL A<br>Ante dichas deficientes<br>activar la jurísdicción y com<br>previotas en la targo de Medi | Ir al inicio Presentar otra demanda<br>petencia de este organo jurisdiccional a través de alguno de |                              |                   |
|                      | -HECHOS QUE MOTIVAN LA                                                                                          | DEMANDA                                                                                             | to del dictamen no se        |                   |
|                      | especifica el "cómo y cuánd                                                                                     | o" y sin mayor explicación determina que el PT-Tlaxcala tiene                                       | un remanente y por lo        | Anterior Salir    |

Firma exitosa

🕤 Dar clic en alguna de las dos opciones

- 6.1 Ir al Inicio. Será dirigido al tablero principal
- 6.2 Presentar otra demanda. Será dirigido a 1. Acto o resolución

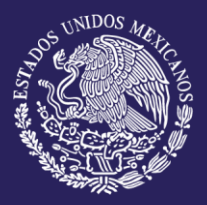

En este módulo se puede consultar el expediente de las demandas presentadas, es posible ver toda la documentación que se ha generado en cada folio, desde el registro de la demanda hasta su resolución.

| TRIBUNAL<br>ELECTORAL<br>DELESTADO DE<br>AGUASCALENTES          | nicio ≯ Presenta tu demanda ⊖ Expediente 🕢 Ayuda | 080      |
|-----------------------------------------------------------------|--------------------------------------------------|----------|
| Hola, TRIBUNAL AGS.<br>Expediente electrónie<br>Más información | ico                                              | 12:44:08 |
| Expediente                                                      |                                                  |          |
|                                                                 | Búsqueda por Expediente      Búsqueda por Folio  |          |
| Folio:                                                          | Tipo de Medio: Consecutivo: Año: Buscar Q        |          |
| Documentos                                                      |                                                  |          |
|                                                                 |                                                  |          |
|                                                                 |                                                  |          |
|                                                                 |                                                  |          |
|                                                                 |                                                  |          |

Expediente electrónico

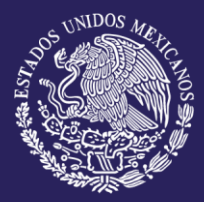

Para consultar un expediente.

Seleccionar las siguientes opciones:

Búsqueda por Expediente. Se activan los campos:

- Tipo de Medio
- Consecutivo
- Año

Búsqueda por Folio. Se activa el campo:

- Folio
- Ingresar la información requerida, la cual debe corresponder al expediente que se quiere consultar

🕄 Dar clic en el botón Buscar

En la sección "**Documentos**" se visualiza un árbol conformado por carpetas y su respectiva documentación correspondiente al expediente que se buscó. Al seleccionar un documento se puede obtener una vista de este.

| alia                                                                                                    | Tipo do Modio: | Consecutives | Å#                                                                                                    |                                                                       |                                                                                                    |  |
|----------------------------------------------------------------------------------------------------|----------------|--------------|----------------------------------------------------------------------------------------------------|-----------------------------------------------------------------------|----------------------------------------------------------------------------------------------------|--|
| 5110:                                                                                                    | Tipo de Medio: | Consecutivo: | Ano:                                                                                                    |                                                                       |                                                                                                    |  |
| 40/2024                                                                                                    |                |              |                                                                                                    |                                                                       | Buscar Q                                                                                                    |  |
|                                                                                                    |                |              |                                                                                                    |                                                                       |                                                                                                    |  |
|                                                                                                    |                |              |                                                                                                    |                                                                       |                                                                                                    |  |
|                                                                                                    |                |              |                                                                                                    |                                                                       |                                                                                                    |  |
|                                                                                                    |                |              |                                                                                                    |                                                                       |                                                                                                    |  |
| ocumentos                                                                                                    |                |              |                                                                                                    |                                                                       |                                                                                                    |  |
|                                                                                                    |                |              |                                                                                                    |                                                                       |                                                                                                    |  |
|                                                                                                    |                |              |                                                                                                    |                                                                       |                                                                                                    |  |
|                                                                                                    |                |              |                                                                                                    |                                                                       |                                                                                                    |  |
| T Expediente Electronico J                                                                                                    | LE             |              |                                                                                                    |                                                                       |                                                                                                    |  |
|                                                                                                    |                |              |                                                                                                    |                                                                       |                                                                                                    |  |
| = Actor                                                                                                    |                |              |                                                                                                    |                                                                       | 0CSP                                                                                                    |  |
| - Actor                                                                                                    |                |              | Feeba: (UTC / CDMX)                                                                                                    | 25/05/24 23:45                                                        | OCSP<br>55 - 25/52/4 17.45.55                                                                                                    |  |
| ✓ Actor ✓ iriana.isabel1                                                                                                    |                |              | Fecha: (UTC / CDMX)<br>Nembre del respondedor:                                                                                                    | 25/05/24 23:45<br>Service OCSF                                        | CCSP<br>55 - 205024 17.45.55<br>AD del Tribunel Electorel del Poter Jadiciel de la Federación                                                                                                    |  |
| Actor     Actor     Actor     Becurso                                                                                                  |                |              | Fecha: (UTC / CDMX)<br>Nombre del respondedor:<br>Emisor del respondedor:                                                                                                    | 25/05/24 23:45<br>Servicio OCBF<br>Autoridad Cert                     | CCSP<br>55 - 550504 17 45,55<br>XC dir Timuta Beaurul di Polar Juscial de la Federación<br>Nacional Transmont de Polar Juscial de la Federación                                                                                                    |  |
| <ul> <li>Actor</li> <li>iriana.isabel1</li> <li>Recurso</li> </ul>                                                                     |                |              | Fecha: (UTC / CDMX)<br>Nombre del respondedor:<br>Emisor del respondedor:<br>Número de serie:                                                                                                    | 25/05/24 23:45<br>Servicio OCSF<br>Autoridad Cert<br>70:6a:66:32:20   | OCOP<br>51 - 50054 Y 24 55<br>26 Jahr Tanda Bahanak alir Puku Jakisal ak la Fakukasian<br>Ralaha Isamada ak Tahwa Dastani ak Pakukasian<br>Ralaha Shariya                                                                                                    |  |
| <ul> <li>Actor</li> <li>Iriana.isabel1</li> <li>Recurso</li> <li>Firmados</li> </ul>                                                   |                |              | Fecha: (UTC / CDMX)<br>Nombre del respondedor:<br>Emisor del respondedor:<br>Número de serie:                                                                                                    | 2505/24 23.42<br>Service OCBF<br>Autoridad Cert<br>70.6a.66.32.20     | OCOP<br>51: 2003 OF 44 58<br>34: 2003 OF 10 and Table of Anton Andre Andre Federated<br>Radian Normada: da 11 Noval Electrical del Pader Judice de la Paderación<br>24:68:68:13:27                                                                                                    |  |
| <ul> <li>Actor</li> <li>Iriana.isabel1</li> <li>Recurso</li> <li>Firmados</li> <li>Demanda.pdf</li> </ul>                              |                |              | Fecha: (UTC / CDMX)<br>Nombre del respondedor:<br>Emisor del respondedor:<br>Número de serile:                                                                                                    | 25/05/24 23.45<br>Bervicio OCBF<br>Autoridad Cert<br>70.8a.66.32.20   | 0000<br>51. Still State State<br>All Thread Execute all Peter Jackiel a la Peterson<br>All State State State<br>National State State<br>State State State                                                                                                    |  |
| Actor     Iriana.isabel1     Firmados     Firmados     Demanda.pdf     Demanda.Corigi                                                  | nal.pdf        | I            | Pecha: (UTC / CDMX)<br>Nombre del respondedor:<br>Emisor del respondedor:<br>Número de serie:                                                                                                    | 2505/34 23.45<br>Service OCBF<br>Autoridad Cert<br>70.6a.66.32.20     | 0029<br>19-2053 17425<br>20 24 Thata Decent all Mar. Adold do la Palación<br>Roden Nerrolds Al Toto Decent al Polar Adold do la Palación<br>N46863 27.97<br>120<br>120<br>120<br>120<br>120<br>120<br>120<br>120                                                                                                    |  |
| <ul> <li>Actor</li> <li>iriana.isabel1</li> <li>Recurso</li> <li>Firmados</li> <li>Demanda.pdf</li> <li>DemandaDoc_Original</li> </ul> | nal.pdf        | I            | Fecha: (UTC / CDMX)<br>Nombre ddi respondedor:<br>Emisor ddi respondedor:<br>Nimero da serie:<br>Fecha : (UTC / CDMX)<br>Nombre ddi eristor dd ia responseta                                                                      | 250524 2345<br>Barvicio OCBF<br>Autoridad Cert<br>70 fia 66 32 20     | OCOP<br>51: 2003 OF 14:81<br>Add These Eleven of Afrika Jacked Ale Felsecold<br>Teader Insmedia Al These Eleven of APArt Jacked als's Pelevector<br>74:81: 64:10:17<br>TEP<br>TEP<br>2003 I A 14:65<br>Elevent Eleven os Al 10:57 - 27                                                                                                    |  |
| Actor      Mator      Mator      Management      Firmados      Demanda.pdf      DemandsDoc_Origin                                      | nal.pdf        |              | Fecha: (UTC / CDMX)<br>Nombre da respondedor:<br>Enriso da respondedor:<br>Namero da seria:<br>Fecha: (UTC / CDMX)<br>Nombre da enrisor da is responsal T<br>Enrisor da correlada T3P;                                            | 250534 23.4<br>Bervice OCBF<br>Autoridal Cert<br>70.6±66.52.0<br>TSP: | 0029  51. 50594 17435  50. 70594 17435  50. 70594 17435  Factors formed af Pair-Addred de la Palacedo  Factors formedas da 17 forde Dectorel al Palace Addred de la Palacedo  70  70  70  70  70  70  70  70  70  7                                                                                                    |  |
| <ul> <li>Actor</li> <li>Iriana.isabel1</li> <li>Recurso</li> <li>Firmados</li> <li>Demanda.pdf</li> <li>DemandaDoc_Original</li> </ul> | inal.pdf       | I            | Fecha (UTC / CDM0)<br>Nombro dal respondador<br>Enisor del respondador:<br>Nombro de sorte:<br>Fecha : (UTC / CDM0)<br>Nombro del antisco de la responsta T<br>Enison del centicado T3P/<br>Monthro del antisco de la responsta T | 250534234<br>Bervice 0CSF<br>Autorid Corf<br>70.6a.66.52.20<br>TSP:   | CCCP<br>51: S00504 Y4:58<br>50: S00504 Af Those Electronic Af Philar Andreid and Printereinia<br>Realizes Internetion Af Thiose Electronic Af Philar Andreid and Philareacture<br>Net different Transmission Compared and Philareacture<br>Electronic Electronic Af Thiose Electronic Af Philare Andreid and Teleformation<br>Andreid Electronic Af Thiose Electronic Af Philare Andreid and Teleformation<br>Among All Constants Internetic Af Thiose Electronic Af Philare Andreid and Teleformation<br>Among All Constants Internetic Af Thiose Electronic Af Philare Andreid and Teleformation<br>Among All Constants Internetic Af Thiose Electronic Af Philare Andreid African All Andreid |  |